## **Table Monitoring**

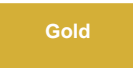

Table Monitoring allows users to set up email notifications when subscribing/publishing throughput is slower than usual and table get backed up. Currently, four tables can be monitored: **Inbound Messages**, **Outbound Messages**, **Outbound Attachments**, and **Outbound Audits**.

## Prerequisites

A First, you will need to install DataSync for ServiceNow, run the Finish Install scripts, and set your initial Perspectium & Replicator properties.

## Create filter conditions for a ServiceNow dynamic share or bulk share

To monitor tables in your ServiceNow instance, follow these steps:

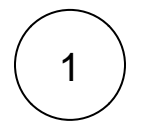

## Access Table Monitoring

Log into your ServiceNow instance and navigate to **Perspectium** > **Control and Configuration** > **Table Monitoring**. Check the **A ctive** box. When tables monitoring is activated, the tables will be queried every three hours by default.

# 2

## Select the recipient(s)

Fill in the **Recepient(s)** field with the recipient's email address. This field will determine who will receive the email notification. Multiple emails can be entered by adding a comma between them. Click the **Save** button to save your changes.

## <table-of-contents> perspectium

#### **Tables Monitoring**

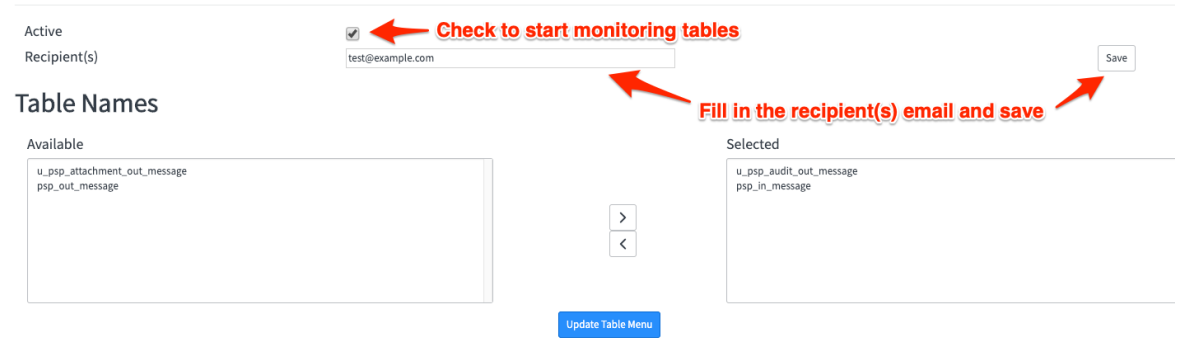

#### Table Menu

| Name                    | Query           | Threshold | Edit |
|-------------------------|-----------------|-----------|------|
| u_psp_audit_out_message | u_state=skipped | 1         | Save |
| psp_in_message          | state=ready     | 50        | Save |

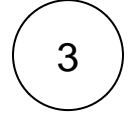

## Select the tables

Select the tables you want to monitor from the **Available** list and use the *button* to add the tables to the **Selected** list. Click **U pdate Table Menu** to save your changes and make the selected tables appear in the **Table Menu**.

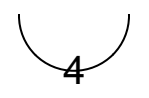

#### Edit the query and threshold

The **Table Menu** is used to edit the query and threshold performed on the table. By default, **Table Monitoring** will look for records in the **ready** state.

() NOTE: If 50 or more such records exist on the table at the time of the query, a notification is sent by email each time the scheduled job runs. If you want to change the number of records to monitor, go to Perspectium > Control and Configuration > All Scheduled Jobs. Then, search for Perspectium Table Monitoring, and change the value in the script from 50 (default) to the desired number of records.

| Field     | Description                                                                               |
|-----------|-------------------------------------------------------------------------------------------|
| Name      | Represents the name of the tables that will be monitored.                                 |
| Query     | String that represents a filter for a list of records. This can handle any encoded query. |
| Threshold | Amount of records that meets the query. This can accept numbers greater or equal to one.  |
| Edit      | Saves the entries                                                                         |

## perspectium

#### **Tables Monitoring**

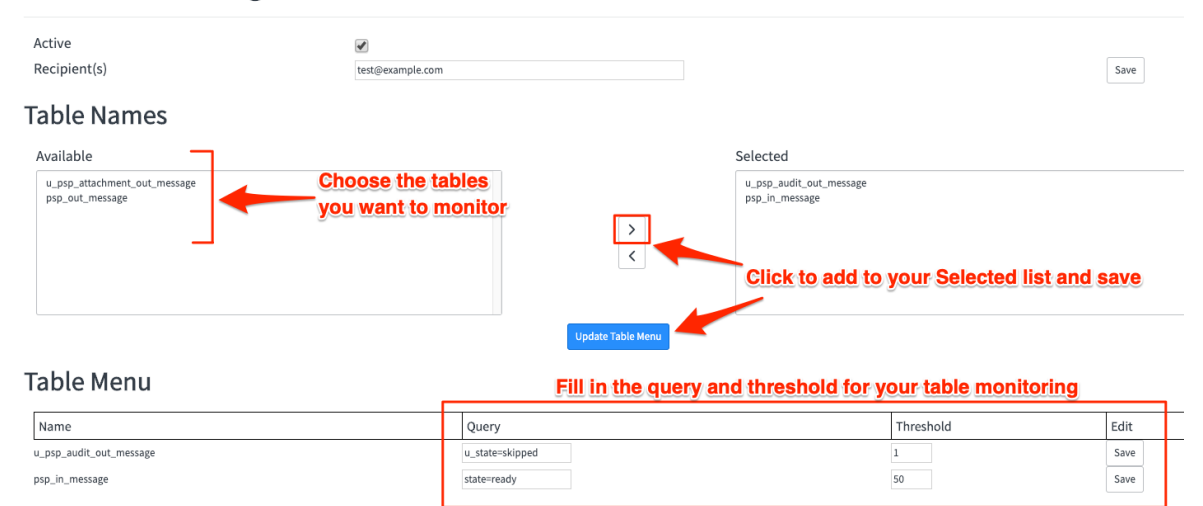

## **Similar topics**

- Add ACL rules to Perspectium UI pages
- Uninstall Replicator for ServiceNow
- Attachments
- Stop/Start All Jobs
- Before/after subscribe scripts

## **Contact Perspectium Support**

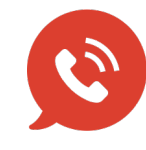

US: 1 888 620 8880

UK: 44 208 068 5953

support@perspectium.com